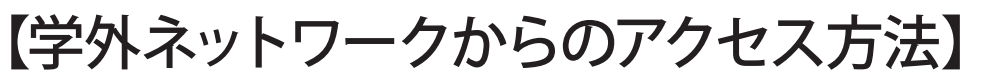

①資料の QR コードを読み取る。 ③検索ボックスに「東邦大学」と ④学内認証用アカウントと ②「学認アカウントをお持ちの方 入力し「選択」をクリックする。 パスワードを入力する。 はこちら」をクリックする。 Libraryは、学術書籍に特化した機関向け電子書籍配信サービスです。 MM/ 東邦大学 Shibboleth 認証システム ログインサービス: Maruzen eBook Library BE CAR N ユーザ名 I GakuNir (ゲスト利用)】を選択してください。 【認証し 所属機関の選択 バスワード サービス を利用するために認証が必要です \*\*\*\* Copyrighte MARUZEN-YUSHODO Co., Ltd ログインを記憶しません。 □ このサービスへの属性送信の同意を取り消します。 学術図書の電子書籍閲覧プラッ| ⑤「閲覧」ボタンをクリックする。 ⑥終了する場合は、左上の 詳しいご案内はこちら メニューを開き,「閲覧終了」 をクリックする。 印刷方法など Library 左右 🗸 🛄 📿 詳しい使い方は \_ 4/ ♠ トップへ ◀ 戻る 就活BOOK 2023 -!SPI 2023年度版 [点マスター! **開覧** サスボー 🆿 エクスボー >> <u>ご利用案内</u>へ マイナビ出版編集部(編) スター!SPI 2023年度版 SP マイナビ出版 と解答&解 日本 日本語 閲覧終了 9784839976590 ステップ方式。 すぐに解ける!! その他の 総記 307.8 シリ 電子ブックは 3000103642 通 ダウンロード:可 目次 >> <u>契約タイトル一覧</u>へ 新卒採用試験で数多くの企業が取り入れて の問題集(SPI3完全対応版)です。実際の されているので、ページ順に問題を解いて うになっています。短期間で試験対策を行 検索 とめたオリジナル# )返し解きましょう。 実際の回線で出版され (回線)に掲載していま うにな・ 集です。 共有 § 表紙
§ 本書の使い方
§ 目次
§ SPIに関する基礎知識
§ Chapter 1 非言語 東邦大学 保存 メディアセンタwww.mnc.toho-u.ac.jp/mc/

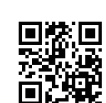

※学内ネットワークからアクセス している場合は⑤からご覧ください。

【お問い合わせ】東邦大学メディアセンター電子情報部門 mc-drs@ml.toho-u.jp 2021年7月